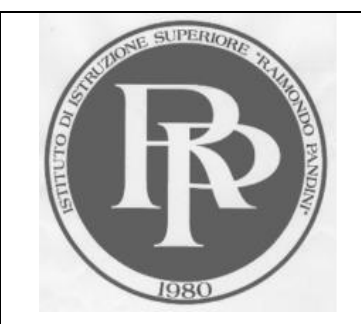

CODICE SCUOLA LOTD002015

C.I. n.41

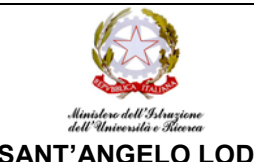

IIS DI SANT'ANGELO LODIGIANO C.F. 92500340150 C.M. LOIS00200V C.U. UF1YPM

IIS "**RAIMONDO PANDINI**" V.le EUROPA n.4, 26866 SANT'ANGELO LODIGIANO (LO) LAS "**CALLISTO PIAZZA**" (Sezione associata) Via FASCETTI, n. 3 26900 LODI

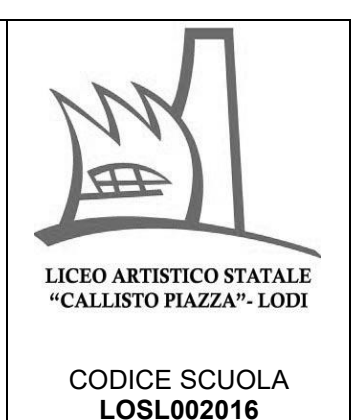

Sant'Angelo Lodigiano, 18 ottobre 2021

IIS PANDINI- LAS PIAZZA Al personale docente Alle/agli studenti e alle loro famiglie Al personale A.T.A. Al sito istituzionale – Agli Atti

## OGGETTO: IIS PANDINI LAS PIAZZA PROCEDURA DI ACCESSO A SUPERMAPPEX

Si informa il personale docente che è possibile accedere al servizio di SUPERMAPPEX fornito dall'Istituto, <u>con account illimitati di uno stesso dominio</u>, utilizzando il seguente link:

## web.supermappex.it

L'accesso al sistema è garantito attraverso la propria email istituzionale.

## Procedura:

- 1) Accedere al sito web.supermappex.it
- 2) Dalla schermata visualizzata cliccare sul tasto "Accedi con Google"

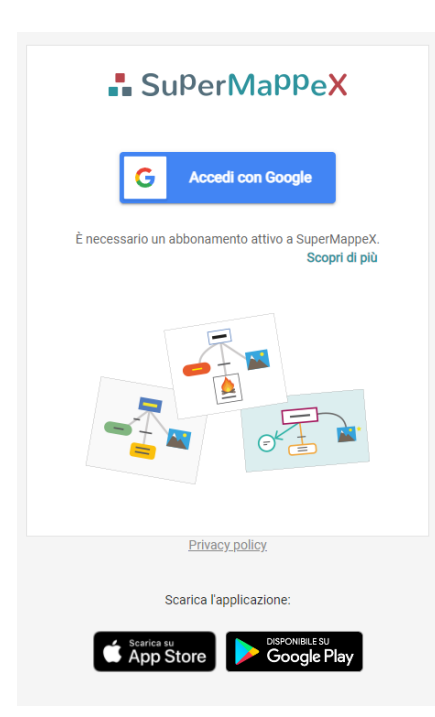

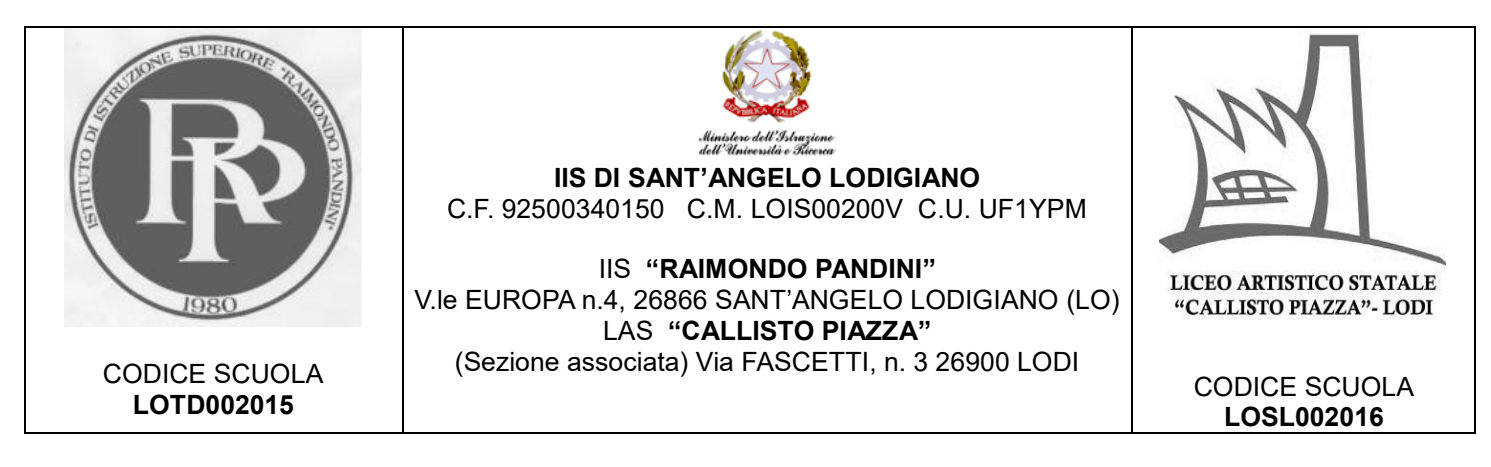

3) Selezionare il proprio account istituzionale

| Accedi con Google           |             |
|-----------------------------|-------------|
|                             |             |
| Scegli un account           |             |
| per continuare su SuperMapp | еX          |
| D Daniela Verdi             |             |
| 1 Istituto Pandini Piazza   |             |
|                             | Disconnesso |
|                             | Disconnesso |
|                             | Disconnesso |
| A @iispandinipiazza.edu.it  | Disconnesso |
| corsi formazione            | Disconnesso |

- 4) Nel caso in cui non fosse stato già effettuato il login dalla piattaforma Google è sufficiente utilizzare la scelta evidenziata in figura per accedere.
  - ② Utilizza un altro account
- 5) Nella schermata successiva selezionare tutte le opzioni e confermare l'accesso;
- 6) Confermare le opzioni di privacy;
- 7) Si accede all'area di SuperMappeX;

Si resta a disposizione per ogni ulteriore chiarimento.

La Dirigente scolastica Dott.ssa Daniela Verdi